## ADDING/REMOVING A LOAN OFFICER (Sales managers & branch managers only)

| HOME CONTRACTING REQUESTS MARKETING REQUESTS MARKETING REQUESTS MARKETING REQUESTS MARKETING REQUESTS MARKETING RESOURCES ADMIN | From the home page, click on<br>"Admin". Only sales managers<br>and branch managers have<br>access to this page.  |
|----------------------------------------------------------------------------------------------------|----------------------------------------------------------------------------------------------------|
| 2<br>Add a Mortgage Loan Officer<br>Remove a Mortgage Loan Officer                                                              | The "Admin" page will take<br>you here. This is where you<br>pick if you want to add or<br>remove a loan officer. |
| Add a Mortgage Loan<br>Officer<br>New Loan Officer First and Last Name *<br>Brand *                                             | Remove a Mortgage Loan   Officer   Select Mortgage Loan Officer to Remove   Select   Comments                     |

the form out and hit "SUBMIT" at the end.

This will get sent to marketing and that

Loan Officer will be removed from all

marketing materials.

This will bring you to a form to fill out for the NEW loan officer. Enter in all of their information and hit "SUBMIT" at the end of the form. Marketing will get this request and begin the onboarding process.